Additional information

# HD COLOR CAMERA SYSTEM REMOTE CONTROL UNIT RU-1500JY R1

**OPERATING INSTRUCTIONS** 

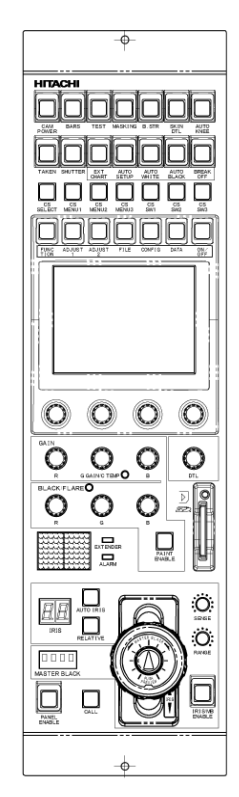

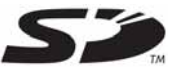

Please read this operating instruction carefully for proper operation, and keep it for future reference.

## Hitachi Kokusai Electric

**Note:** The model and serial numbers of your product are important for you to keep for your convenience and protection. These numbers appear on the nameplate located on bottom of the product. Please record these numbers in the spaces provided below, and retain this manual for future reference.

Model No.

Serial No.

### **Procedure for Ethernet connection**

#### **Connection Diagram**

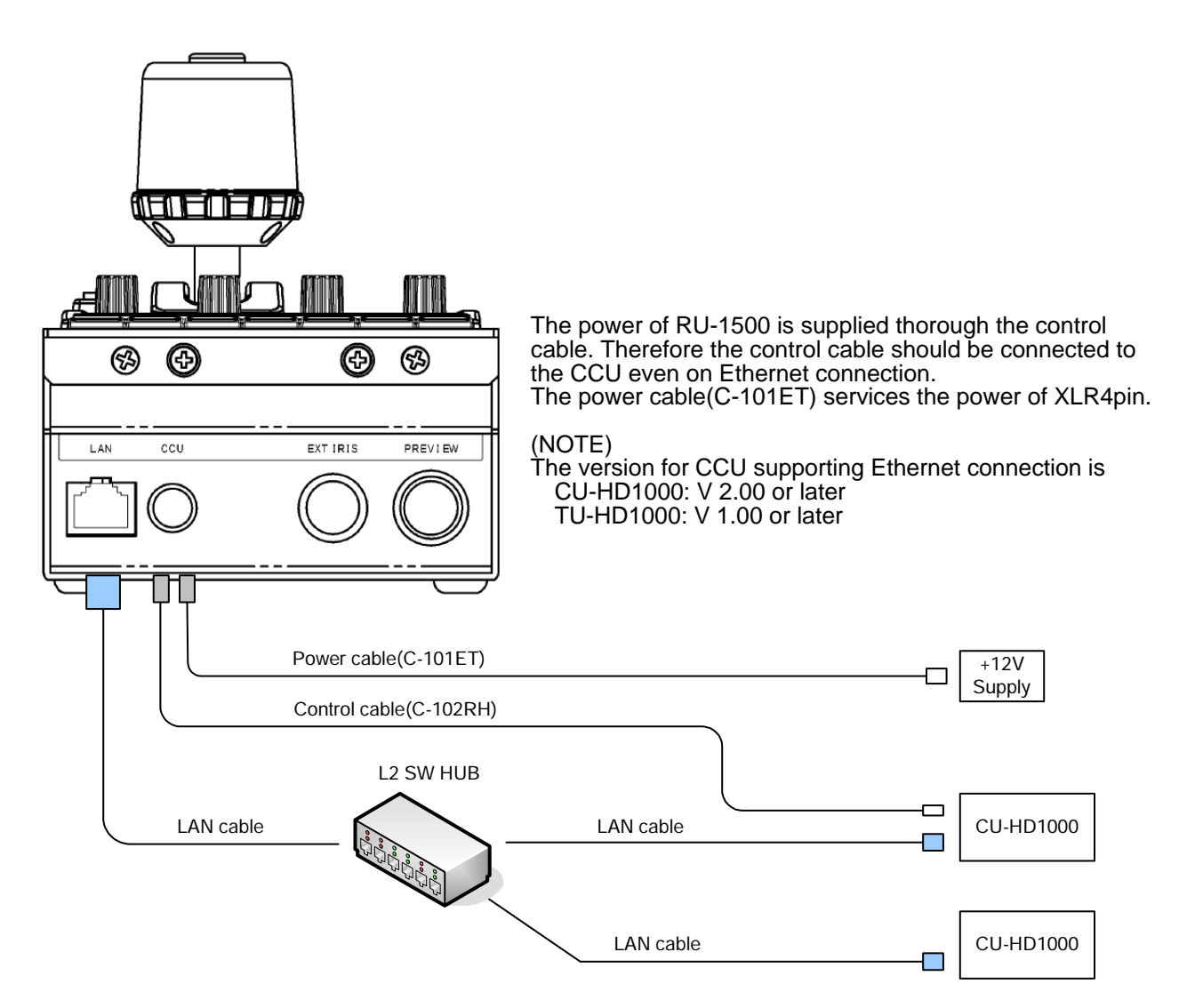

#### Procedure

| No | Operations            | Related items on manual |
|----|-----------------------|-------------------------|
| 1  | TAKEN switch OFF      | A1                      |
| 2  | ETHERNET ON           | 5.4.6                   |
| 3  | LOCAL ADDRESS setting | 5.4.6 (2)               |
| 4  | REMOTE SELECT setting | 5.4.6 (6)               |
| 5  | CONNECT ON            | 5.4.6 (7)               |
|    | or                    | or                      |
|    | TAKEN switch ON       |                         |

#### 5.4.6 ETHERNET menu (CONFIG) & description.

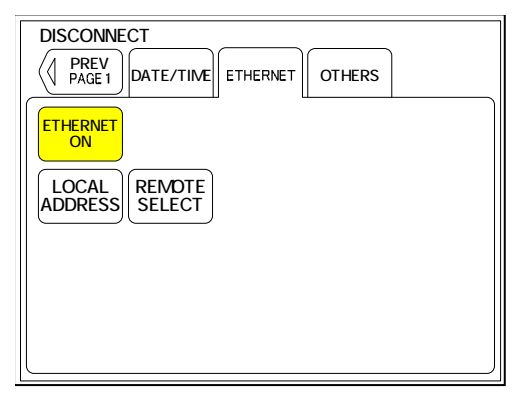

| Item            | Setting | RU-1500    | Description                                                        |
|-----------------|---------|------------|--------------------------------------------------------------------|
|                 |         | Initialize |                                                                    |
| ETHERNET ON/OFF | OFF     | OFF        | OFF:Remote control mode                                            |
|                 | ON      |            | ON:ETHERNETmode                                                    |
| LOCAL ADDRESS   |         | -          | Move to local address setting menu                                 |
| REMOTE SELECT   |         | -          | Move to a menu that an<br>address setting of the<br>connected CCU. |

#### Note

Set to ETHERNET ON at setting of the LOCAL ADDRESS and the REMOTE SELECT.

#### 5.4.6 (2) ETHERNET(LOCAL ADDRESS) menu (CONFIG) & description.

| DISCONNEC      | DISCONNECT        |        |  |
|----------------|-------------------|--------|--|
| PREV<br>PAGE 1 |                   | \$     |  |
| IP Address     | 172. 16. 1.100    | CONFIG |  |
| Netmask        | 255.255.255. 0    | CONFIG |  |
| Gateway        | 172.16.1.1        | CONFIG |  |
| MAC<br>Address | 00:02:05:01:73:00 |        |  |

This is the local address information. Press CONFIG button to set the IP Address, the Netmask, and the Gateway. But the TAKEN must be OFF.

To go back to previous page, press the BACK button.

#### Note

The MAC address is not be changed.

#### 5.4.6 (3) ETHERNET(LOCAL.IP ADDRESS) menu (CONFIG) & description.

| DISCONNECT |        |   |
|------------|--------|---|
|            | OTHERS | _ |
| IP Address | CANCEL |   |
|            |        |   |
|            |        |   |
| IP Address |        |   |
|            | 1 100  |   |

Set the local IP address by the Rotary encoder 1 to 4.

| Item   | Setting | RU-1500    | Description                                             |
|--------|---------|------------|---------------------------------------------------------|
|        |         | Initialize |                                                         |
| SET    |         | -          | Store the new setting, and then move to previous page.  |
| CANCEL |         | -          | Cancel the new setting, and then move to previous page. |

#### 5.4.6 (4) ETHERNET(LOCAL.Netmask) menu (CONFIG) & description.

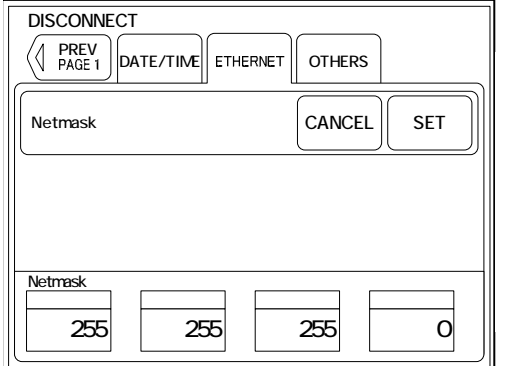

| Item   | Setting | RU-1500                       | Description                 |  |
|--------|---------|-------------------------------|-----------------------------|--|
|        |         | Initialize                    |                             |  |
| SET    |         | -                             | Store the new setting, and  |  |
|        |         |                               | then move to previous page. |  |
| CANCEL |         | - Cancel the new setting, and |                             |  |
| OANOLL |         |                               | then move to previous page. |  |

Set the local Netmask by the Rotary encoder 1 to 4.

Set the local Gateway by the Rotary encoder 1 to 4.

#### 5.4.6 (5) ETHERNET(LOCAL.Gateway) menu (CONFIG) & description.

 
 DISCONNECT

 PREV PAGE 1

 DATE/TIME

 ETHERNET

 OTHERS

 Gateway

 CANCEL

 SET

 Gateway

 172

 16

 1

| Item   | Setting | RU-1500    | Description                                             |
|--------|---------|------------|---------------------------------------------------------|
|        |         | Initialize |                                                         |
| SET    |         | -          | Store the new setting, and then move to previous page.  |
| CANCEL |         | -          | Cancel the new setting, and then move to previous page. |
|        |         |            | then move to previous page.                             |

#### 5.4.6 (6) ETHERNET(REMOTE.IP ADDRESS) menu (CONFIG) & description.

| DISCONNECT                            |                         |
|---------------------------------------|-------------------------|
|                                       | OTHERS                  |
| Select No.                            |                         |
|                                       | < <back< td=""></back<> |
|                                       |                         |
| IP Address           172           16 |                         |

| Item      | Setting                   | RU-1500<br>Initialize | Description                                                                             |
|-----------|---------------------------|-----------------------|-----------------------------------------------------------------------------------------|
| Select No | 1-128                     | -                     | Select number by the Rotary encoder1. (see Note)                                        |
| CONNECT   | ON(Yellow):<br>OFF(Gray): | -                     | ON(Yellow):<br>Connecting to the Address.<br>OFF(Gray):<br>Disconnected to the Address. |
| CONFIG    |                           | -                     | Set the IP address of the<br>Select No. (see Note)                                      |
| BACK      |                           | -                     | Go back to previous page.                                                               |

Note

It is not able to set when the CONNECT button is ON.

#### 5.4.6 (7) ETHERNET(REMOTE.IP ADDRESS.CONNECT) menu (CONFIG) & description.

| CONFIG         |              |
|----------------|--------------|
| PREV<br>PAGE 1 |              |
| Select No      |              |
|                | Disconnect ? |
|                | YES NO       |
|                |              |
| IP Address     |              |
|                |              |

A disconnection message will be displayed to press the CONNECT button at CONNECT ON.

YES: Disconnected from the network.

NO: Connecting to the network is continued.

|            | CT        |                                   |
|------------|-----------|-----------------------------------|
| Select No. | Connect ? | CONFIG<br>< <back< td=""></back<> |
| IP Address | 16 1      | 1                                 |

A connection message will be displayed to press the CONNECT button at CONNECT OFF. YES: Connected to the network.

NO: Quit to connect.

A fail message will be displayed at fail to connect. Press OK button, then go back to previous page.

| DISCONNE       | т                         |
|----------------|---------------------------|
| PREV<br>PAGE 1 | DATE/TIME ETHERNET OTHERS |
| Select No.     |                           |
|                | Source Config             |
|                | ОК                        |
|                |                           |
| IP Address     |                           |
| 172            | 16 1 100                  |

#### 5.4.6 (8) ETHERNET(REMOTE.IP ADDRESS.CONFIG) menu (CONFIG) & description.

|             | OTHERS |
|-------------|--------|
| Select No.1 | CANCEL |
|             |        |
| IP Address  |        |
| 172 16      |        |

| Item   | Setting | RU-1500    | Description                                             |
|--------|---------|------------|---------------------------------------------------------|
|        |         | Initialize |                                                         |
| SET    |         | -          | Store the new setting, and then move to previous page.  |
| CANCEL |         | -          | Cancel the new setting, and then move to previous page. |

Set the IP address to connect by Rotary encoder 1 to 4.